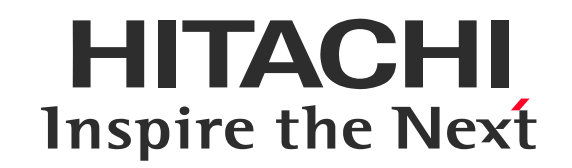

## バーチャル・クラスルーム マシン実習コース

# 事前接続テストのご案内 (Webex Training ハンズオンラボ用)

株式会社 日立アカデミー

©Hitachi Academy Co., Ltd. 2021. All rights reserved. 20220401

### 事前接続テストサイトは当社営業日10:00~16:00に開場しております

HITACHI Inspire the Next

● デバイスの準備・接続

❷ アプリケーションの終了

❸ Webブラウザの起動

| <ul> <li>●(4)07</li> <li>× +</li> <li>← → C</li> <li>© Grapher 2世界を称いい、E1.7017(52))</li> <li>Ⅲ 777)</li> <li>© Grave Weeds, Meed.</li> </ul> | - ø ×<br>* • • • |
|----------------------------------------------------------------------------------------------------|------------------|
| Google TBBBILLIULE & X7                                                                                                    | (* 152974X)      |

以下を用意し、接続します。 ・インターネット接続できるPC PCの負荷を下げ、快適にお使いいただくため 不要なアプリケーションは終了させてください。 以下のいすれかの Webブラウザを起動します。 ・Google Chrome(推奨) ・Microsoft Edge

※当社の動作確認およびサポートは Windows10です。

### 事前接続テストサイトは当社営業日10:00~16:00に開場しております

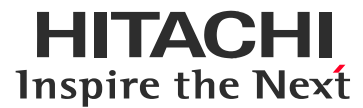

### ● URLにアクセス

| 2001 | Nebe                         | recección (ministros)      |                            |                          | - 1 US M -                   | 1937 <b>V</b> |
|------|------------------------------|----------------------------|----------------------------|--------------------------|------------------------------|---------------|
| 11   | co Webex                     |                            |                            |                          |                              | ^             |
| 4    | Webex Meetings               | Webex Training             | 국イ Webex                   |                          | ŧ                            | 72E=V         |
|      | 1. 6. 6.34                   |                            |                            | - 7%                     | B40 993                      |               |
|      | セッション状態:                     | 開始済み                       |                            | 今すぐセッションに参加る             | 5                            | ~ I           |
|      | セッション開催日:<br>開始時刻:           | 2020年3J<br>10:30, 日        | 月19日<br>本時間 (東京、GMT+09:00) | このトレーニングセッショ<br>力してください。 | コンに参加するには、次の情報を入             |               |
|      | 継続時間:<br>プレゼンタ:              | 6時間<br>研修事務                | 同                          | 名前:<br>メールアドレス:          | 常除太郎<br>testuser@hitachi.com |               |
|      | 詳細:<br>議題:                   |                            |                            | セッションのバスワード:             | ••••                         |               |
|      | セッション番号:<br>バスワード:           | 579 236<br>hiac            | 162                        |                          | ー= ブラウザで参加する NEW !           |               |
|      | 會声会議:                        | VoIP の∂                    | +使用                        | あなたが主催者ですか?              | <u>マッションを開始</u> してください。      |               |
|      | 主催者名:<br>主催者のメール:<br>コースの数材: | 研修事務<br>hiromi.ya<br>(た) ふ | 問<br>be.dv@hitachi.com     |                          |                              |               |

❷ 参加者情報の入力

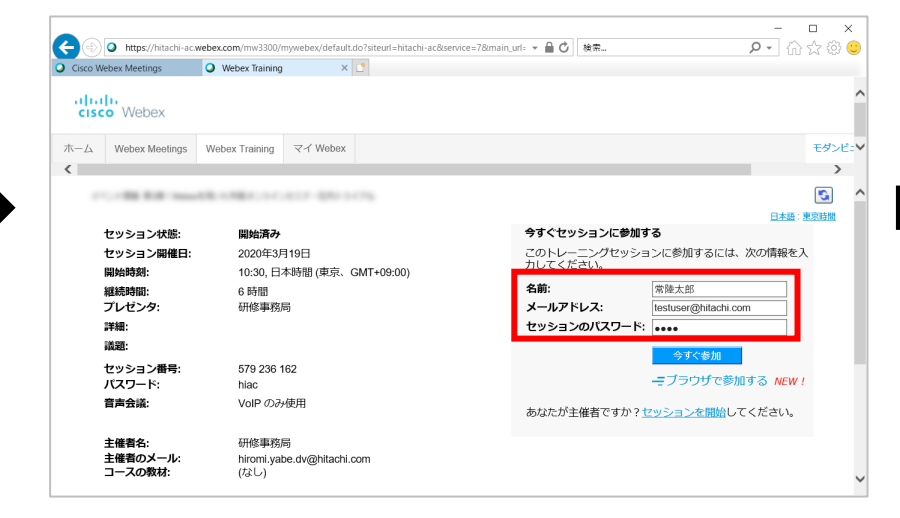

❸ 参加

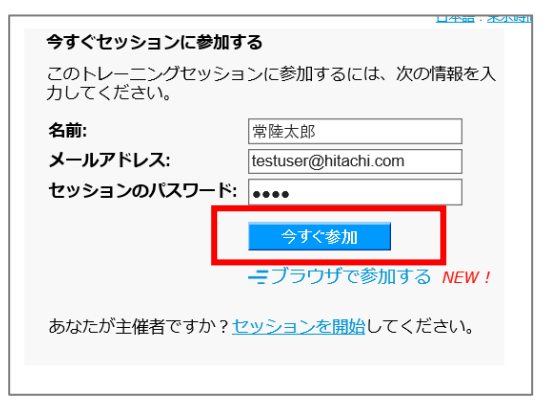

https://hiac.webex.com/hiac/k2 /j.php?MTID=tcbc03e58c6a46d 14161c031b16dfda28

Webブラウザのアドレスバーに 上記オンライン接続情報のURLを入力し、 Enterキーを押してください。

- 右側 の入力欄に、以下を入力してください。
- ✓ 名前:氏名フルネーム
- ✓ メールアドレス:ご自身のメールアドレス
- ✓ パスワード:hitachi

【今すぐ参加】をクリックします。

※ブラウザから参加ではありません

※上記URLおよびパスワードは事前接続テストのためのものです。 研修で使用するマシン演習用の接続情報は別途ご案内します。 (研修開催中あるいは事前送付メール) ご利用には、アドオンのインストール(初回のみ)または一時アプリケーション(都度)の利用が

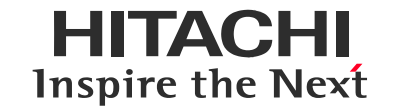

必要です。ご使用のWebブラウザ・環境によって、操作が異なります。

※ご利用環境によってはあらかじめアドオンインストール済みの場合があります。参加ボタン押下後、接続完了できていれば<u>P9</u>へお進みください。 ※以前ご利用時に問題なくても、ネットワークやPCの負荷状況によりエラーメッセージが表示される場合があります。 その際はブラウザを再起動し、 再度接続ください。

| 1 |                | アドオンインストール手順                          | <u>こちらを参照</u> |
|---|----------------|---------------------------------------|---------------|
| 2 | Google chrome  | 一時アプリケーション利用手順<br>(アドオンをインストールできない場合) | <u>こちらを参照</u> |
| 3 | Microsoft Edgo | アドオンインストール手順                          | こちらを参照        |
| 4 |                | ー時アプリケーション利用手順<br>(アドオンをインストールできない場合) | <u>こちらを参照</u> |

※選択肢に迷われる場合はご利用ブラウザでアドオンがインストールできるかをまずお試しいただき、うまくいかない場合は別の選択肢をお試しください。

Google Chrome (アドオンのインストールの場合) アドオンのインストールが可能なPCでは、以下の手順を行います。

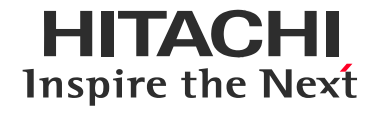

#### ● ChromeへのWebexの追加

| * C * Macendet.competitionalenalenalenalenalenalenalenalenalenale                                                                           | * | 9 : |
|----------------------------------------------------------------------------------------------------|---|-----|
| ステップ 1/2: Chrome に Webex を追加します<br>この一回限りのセットアップを完了することで、Webex ミーティングにすばやく参加できるようになります。<br>Chrome に Webex を追加します。<br>Lたない場合は、ーポアナバーシンとを提出して |   |     |
| ステップ 1/2: Chrome に Webex を追加します<br>この一回限りのセットアップを完了することで、Webex ミーティングにすばやく参加できるようになります。<br>Chrome に Webex を追加します。<br>Lたない場合は、ーポアラケットンとそ結思いに |   |     |
| この一回風りのセットアップを充了することで、Webex ミーティングにすばやく参加できるようになります。 Chrome (二 Webex を追加します) Levな Web + ロアラケーシンを認いし                                         |   |     |
| この一回限りのセットアップを完了することで、Webex ミーティングにすばやく参加できるようになります。<br>Chrome I: Webex を追加します。<br>Lic (な 場合は、一科アナバーシェとを思して                                 |   |     |
| Chrome I: Webex を追加します。<br>したくない場合は、一部アラケッシューを発出して                                                                                          |   |     |
|                                                                                                    |   |     |
| [Chrome に Webex を追加します]を選択します。 Chrome ウェブストアで [Chrome に追加]<br>を選択します。                                                                       |   |     |
| Chrome に Webex を追加します                                                                                                    |   |     |
| 拡張機能を使用したくない場合は、 一時アプリケーションを起動して、今すぐこのミーティングに参加してください。                                                                                      | • |     |

#### [ChromeにWebexを追加します]をクリックします。

#### ❸ [拡張機能を追加]

|                                                                                                    | von: X +                                                                   | - 0     |
|----------------------------------------------------------------------------------------------------|----------------------------------------------------------------------------|---------|
| O & chrome.google.com/webstore/detail/cisco-webstore/detail/cisco-webstore/detail/cis | bex-extension/jIhmfgmfgeifomenelglieieghnjghma                             | * 6     |
| 👗 chrome ウェブストア                                                                                                    | Clisco Webex Extension」を追加しますか? X                                          | ✿ ログイン  |
| ホーム > 能源機能 > Cisco Webex Exter                                                                                                    | 200mmmルフクセストME<br>アクセスしたウエブサイト上にある自分の会データの読み取りと変更<br>連携するネイティブ アプリケーションと通信 |         |
| O Cisco Webex Ex                                                                                                    | 11日日日日日日日日日日日日日日日日日日日日日日日日日日日日日日日日日日日                                      | 確認しています |
| ★★☆☆☆ 2,255 リーシャノ                                                                                                    | ↓&コミュニケーション   💄 ユーザー数:10,000,000+ 人                                        |         |
|                                                                                                    |                                                                            |         |
|                                                                                                    | ■■ レビュー サポート 関連アイテム                                                        |         |
|                                                                                                    |                                                                            |         |
|                                                                                                    |                                                                            |         |

表示されたポップアップで [拡張機能を追加]をクリックします。

#### ❷ [Chromeに追加]

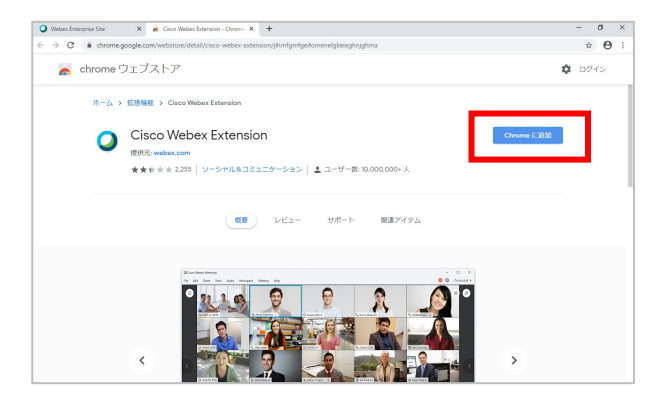

[Chromeに追加]をクリックします。

#### ④ Webexセッション参加

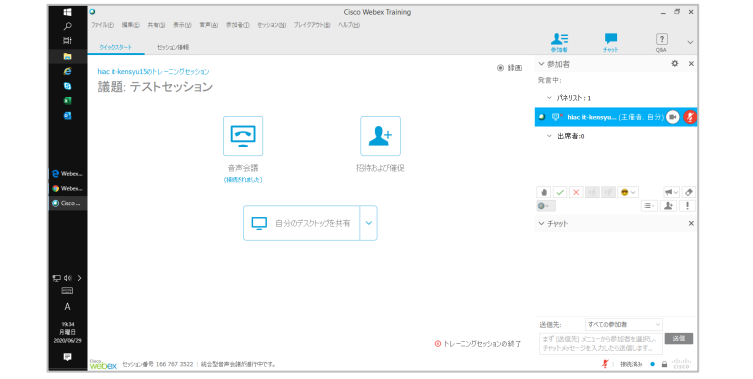

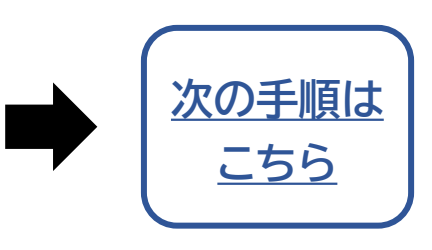

インストールが完了し、webブラウザとは別に Webexアプリが起動し、セッション参加できます。 ※ブラウザの再起動やPCのサインアウトで有効になる 場合があります。

©Hitachi Academy Co., Ltd. 2021. All rights reserved.

5

Google Chrome (一時アプリケーション利用の場合) アドオンをインストールしたくない場合は、一時アプリケーションを利用します。

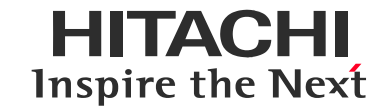

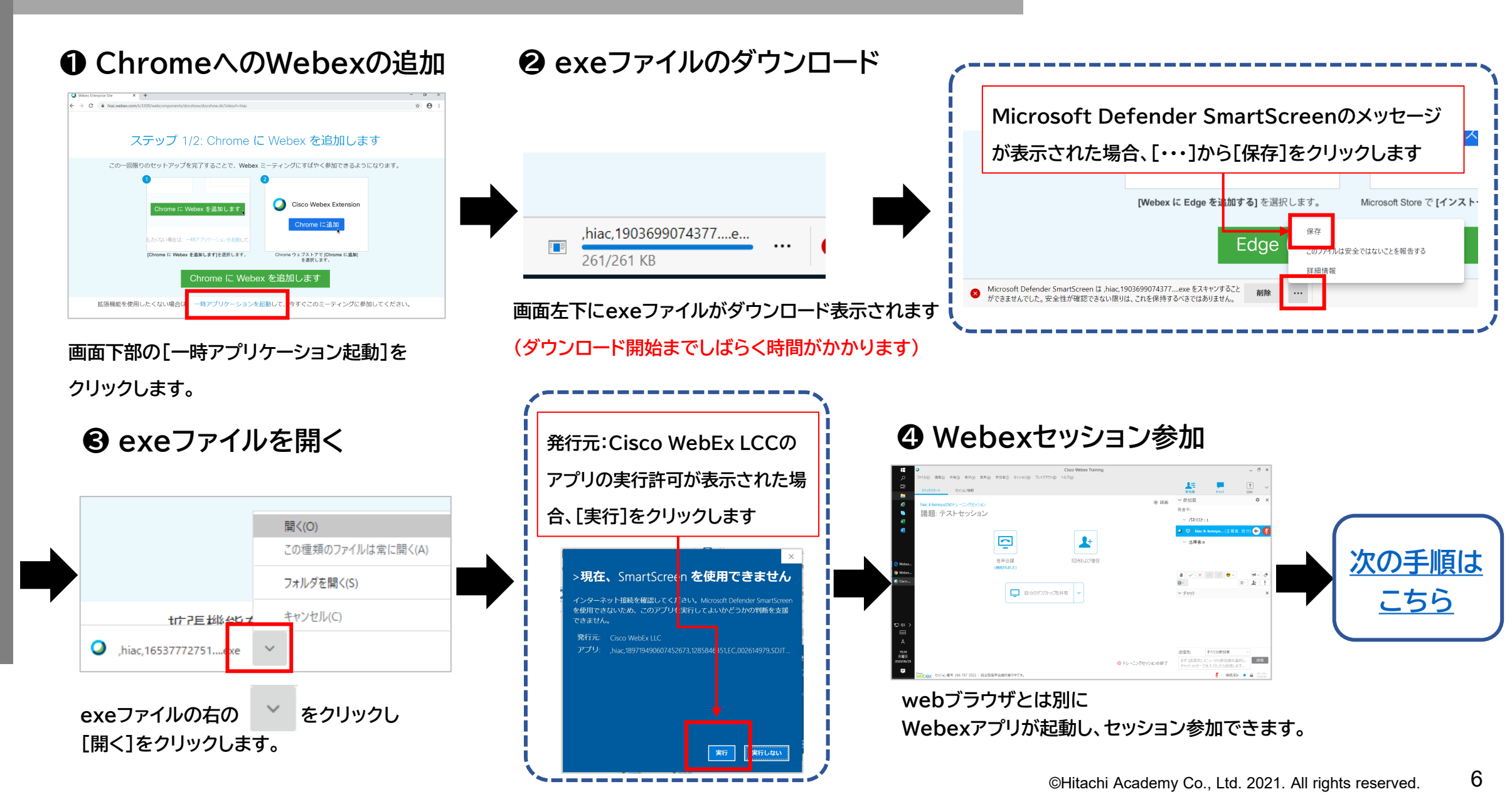

設定

## Microsoft Edge(アドオンインストールの場合)

アドオンのインストールが可能なPCでは、以下の手順を行います。

#### Webexの追加

| ステップ 1/2: Edge に Webex を追加する                                                                                  |
|----------------------------------------------------------------------------------------------------|
| この一回限りのセットアップを完了することで、Webex ミーティングにすばやく参加できるようになります。                                                          |
| UCALANGEL ードカラウルを出して<br>[Webes に Edge を追加する)を選択します。 Moreset Store で (インストール) を選択してください。<br>Edge に Webex を追加する |
| 拡張機能を使用したくない場合は、一時アプリケーションを起動して、今すぐこのミーティングに参加してください。                                                         |

#### [EdgelこWebexを追加する]をクリックします。

### **❷[インストール]** Microsoft Edge アドオン<sup>8ETA</sup>

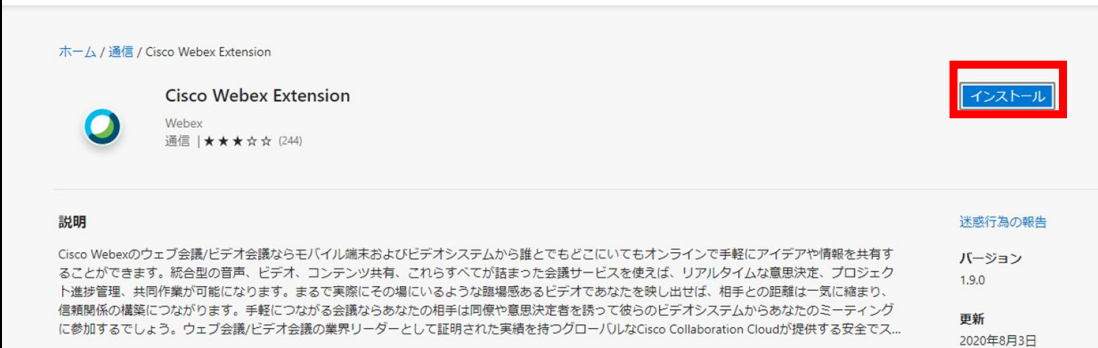

[インストール]をクリックします

#### 

im/addons/detail/cisco-webex-extension/ikdddppdnmjcdigiipnbkdeggc

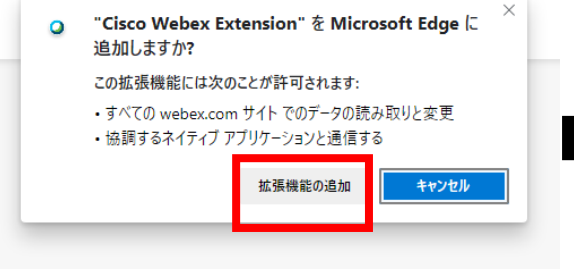

表示されたポップアップで [拡張機能を追加]をクリックします。

#### 母 拡張期の追加の完了

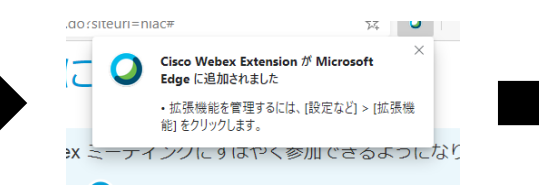

ポップアップが表示されます。 確認後、画面を閉じます。

#### B Webexセッション参加

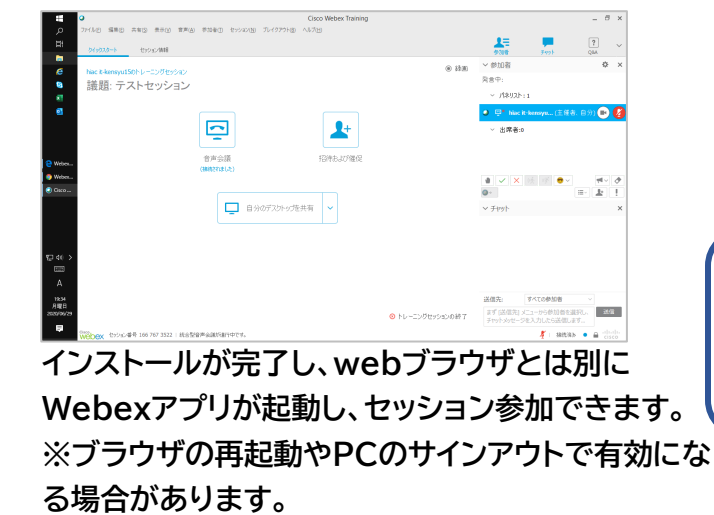

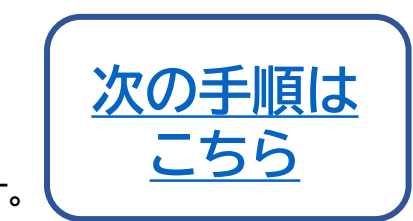

HITACHI Inspire the Next

#### ©Hitachi Academy Co., Ltd. 2021. All rights reserved.

ヘルプ v すべて Microsoft 製品 、

#### 7

#### Microsoft Edge(一時アプリケーション利用)

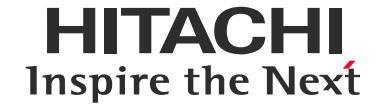

#### Webexアプリケーションの ダウンロード

|  | exeファイルのダウンロー | ド |
|--|---------------|---|
|--|---------------|---|

❸ exeファイルを開く

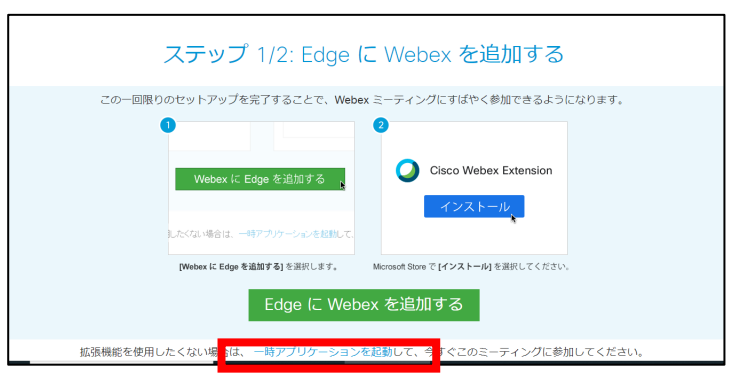

[一時アプリケーションを起動]をクリックします。

行]をクリックします

インターネット接続を確認してくだ

発行元: Cisco WebEx LCCのアプ

リの実行許可が表示された場合、[実

>現在、SmartScreenを使用できません

を使用できないため、このアプリを「行してよいかどうかの判断を支援

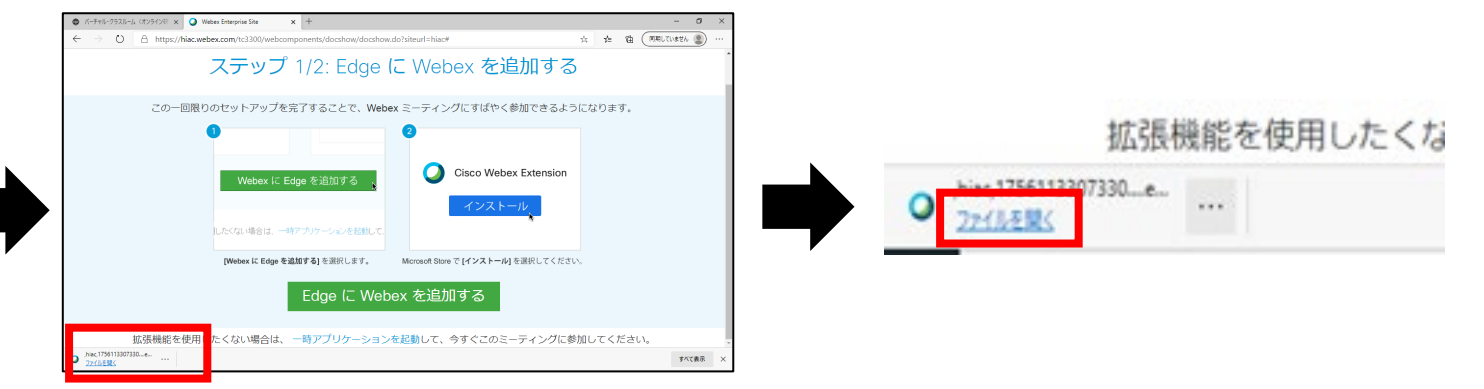

画面左下にexeファイルがダウンロード表示されます。

[ファイルを開く]をクリックします。

#### B Webexセッション参加

| <b>E O</b>                                                                   |                             | Cisco Webex Training |                  |              |                 | - 6          | 3     |
|------------------------------------------------------------------------------|-----------------------------|----------------------|------------------|--------------|-----------------|--------------|-------|
| D 774740 編集10 共和13 表示13 集界                                                   | (点) 参加者(1) セッション(20) フレイタアウ | 7NB A1670ED          |                  |              |                 |              |       |
| #7<br>0イックスタート セッション信仰                                                       |                             |                      |                  | 9106         | 7.925           | QAA          |       |
|                                                                              |                             |                      | @ 250            | ~ 夢加者        |                 | \$           | 2     |
| <ul> <li>hac t-kensyu150FD = 100 (2003)</li> <li>デギ目の、ニットレートのという。</li> </ul> |                             |                      | 0 100            | 究言中:         |                 |              |       |
|                                                                              | /                           |                      |                  | ~ J\$\$U2E:  | 1               |              |       |
|                                                                              |                             |                      |                  | 🧿 💷 Nacit    | kensyu (主管者、    | 8%) <b>(</b> | 5     |
|                                                                              |                             | 0+                   |                  | > 米客美-0      |                 |              | -     |
|                                                                              | -                           |                      |                  | 10000        |                 |              |       |
|                                                                              | 音声会議                        | 招待および催促              |                  |              |                 |              |       |
| Weber                                                                        | (888521)\$(.4)              |                      |                  |              |                 |              |       |
| Ose.                                                                         |                             |                      |                  |              | 65 BE 🕈 🗸       | 91.v         |       |
|                                                                              |                             |                      |                  |              |                 | ·            |       |
|                                                                              | □ =7/07.0P                  | 9.789694 ·           |                  |              |                 |              |       |
|                                                                              |                             |                      |                  |              |                 |              |       |
|                                                                              |                             |                      |                  |              |                 |              |       |
| 12 w >                                                                       |                             |                      |                  |              |                 |              |       |
| Δ                                                                            |                             |                      |                  |              |                 |              |       |
| 1834                                                                         |                             |                      |                  | <b>洋信</b> 集: | \$470#N#        |              |       |
| 月曜日<br>2020/06/29                                                            |                             |                      | ◎ トレーニングセッションの終了 | まず(送信先) ×    | ユーから参加者を選び      | the B        | X (II |
| 2                                                                            |                             |                      |                  |              | CAUTOCORNEL # 9 |              |       |
| Webex 199/32/8/4 166 767 3522   18                                           | 自動管理会議的動作中です。               |                      |                  |              | 🧍 日総福か          | • = 0        |       |

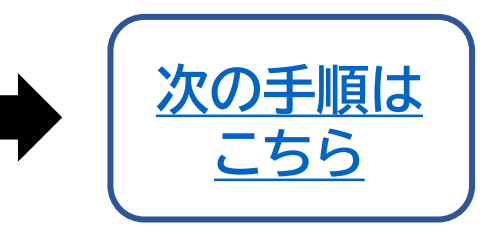

webブラウザとは別にWebexアプリが起動し、

セッション参加できます。

#### 

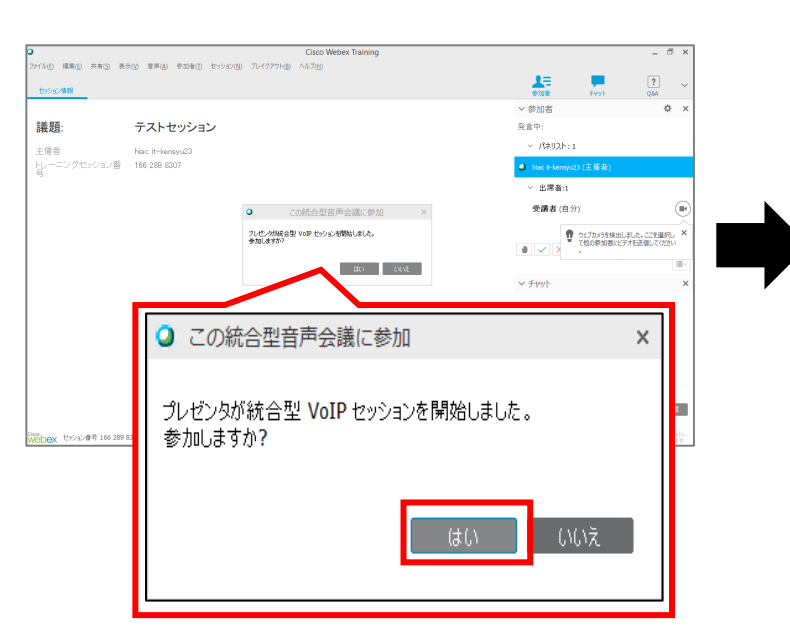

Webexセッション参加直後に表示される [この統合型音声会議に参加]ウィンドウで [はい]をクリックします。

※ハンズオンラボ用のセッションでは通常 音声は不要です。

| Cisco Webex Training                                                                                                    | ×                                                |
|----------------------------------------------------------------------------------------------------|--------------------------------------------------|
| アイルシ 編集(2) 共有(2) 表示(2) 専業(4) 参加者(2) セッション(14) アレイクアウト(3) ヘルブ(14)<br>セッション(14)線 00 モンドサイト×                                                                                                    | 🗶 📮 🤶 🗸                                          |
|                                                                                                    | → 参加者 747F Quix                                  |
|                                                                                                    | 我自中:                                             |
|                                                                                                    | < /3035:1                                        |
|                                                                                                    | 日立40円(5万花目00 m(主従者)                              |
| 会 こちらは無人挨続テスト用セッションです。コースのURLは別途ご運絡しております。HITACHI                                                                                                    | · 中度书:3                                          |
| Brayner Max 200     State 201     State 201     Sta | • umb                                            |
|                                                                                                    |                                                  |
| Controlの14のADDL1802168     Controlの14のADDL1802168     Controlの14のADDL1802168     Controlの14のADDL1802168     Controlの14のADDL1802168     Controlの14のADDL1802168     Controlの14のADDL1802168     Controlの14のADDL1802168     Controlの14のADDL1802168     Controlの140     Controlの140     Control0140     Controlの140     Controlの140     Control0140     Cont | イチャット ×<br>チャット                                  |
| 1024                                                                                                    |                                                  |
|                                                                                                    |                                                  |
|                                                                                                    |                                                  |
|                                                                                                    | 送信先: 主催者 >                                       |
|                                                                                                    | まず (送信先) メニューから参加者を選択し、<br>チャットメッセージを入力したら送信します… |
|                                                                                                    | 接続語る ● 日 引い出い                                    |

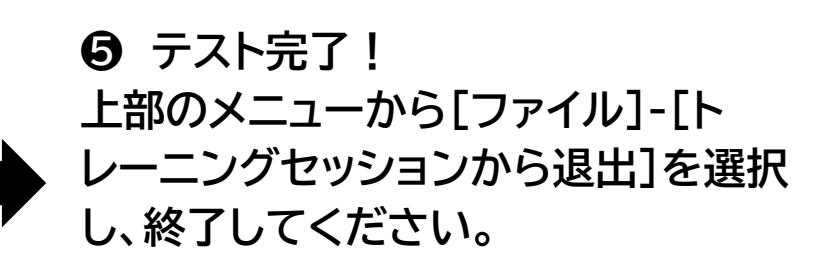

HITACHI

**Inspire the Next** 

なお、テストサイトは接続確認のための ものであり、内部に担当者はおりませ ん。お問い合わせなどは<u>こちら</u>からご 連絡ください。

その他の注意事項は<u>マシン演習ご利用</u> <u>ガイド</u>に記載がありますので、あわせ てそちらをご確認ください。

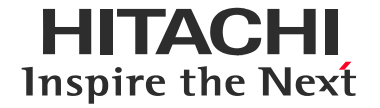

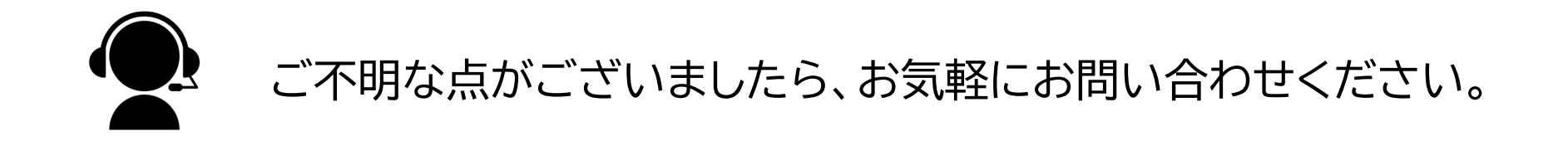

## バーチャル・クラスルーム(オンライン研修)に関する

## <u>お問い合わせはこちら</u>

「サービスに関するお問い合わせ」お問い合わせ入力フォームよりお問い合わせください。 ※お問い合わせフォームの文頭に「バーチャル・クラスルーム」を加えていただき、 詳細な事象の記載をお願いいたします。 ※メールのご案内から本ガイドをご確認いただいた場合はメールに記載の問い合わせ先 にご連絡ください。

> WebexおよびCisco Webexは、米国Cisco Systems, Inc.の登録商標です。 その他、会社名、団体名、商品名は各社、各団体の商品名称、または登録商標です。

# HITACHI Inspire the Next